## Teams Meeting Recordings

Changing Expiry

Find your team meeting recording.

Click on "..." of the video and go to "Open in Stream"

|   | <b>Fes</b> t   | t Meeting Recording Expiry Chat F                                                                                                    | iles                  |  |  |  |  |
|---|----------------|----------------------------------------------------------------------------------------------------|-----------------------|--|--|--|--|
| ( | 0              | Lara Lazaroff joined the conversation.                                                                                                    |                       |  |  |  |  |
| 1 | 0              | Lara Lazaroff named the meeting Test Meeting Recording Ex                                                                                                    | cpiry.                |  |  |  |  |
| 1 |                | 11:23 AM Meeting started                                                                                                    |                       |  |  |  |  |
| ( | $oldsymbol{O}$ | 11:24 AM Recording has started                                                                                                    |                       |  |  |  |  |
| ( |                | 11:24 AM Recording has stopped. Saving recording                                                                                                    |                       |  |  |  |  |
| ( |                | 11:24 AM Meeting ended: 58s                                                                                                    | AM Meeting ended: 58s |  |  |  |  |
|   |                | Transcript                                                                                                    |                       |  |  |  |  |
|   |                | Test Meeting Recording Expiry<br>Meeting Without Without |                       |  |  |  |  |

At the bottom of the video some information appears. In this example, the video has "No expiration". Change that to a date of your choice.

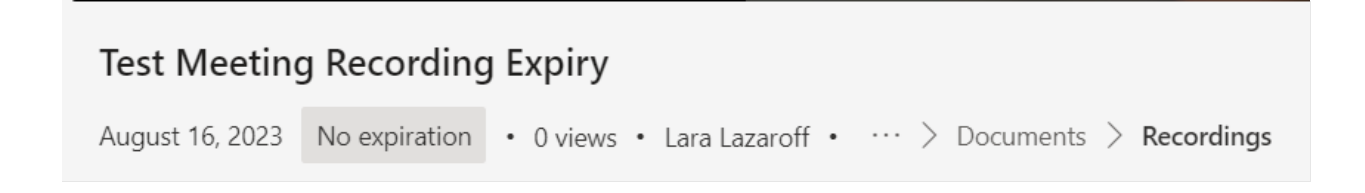

| Test Meeting    | Select a date |                  |            |       |                               |
|-----------------|---------------|------------------|------------|-------|-------------------------------|
| August 16, 2023 | No expiration | • 0 views • Lara | Lazaroff • | ··· > | Documents > <b>Recordings</b> |

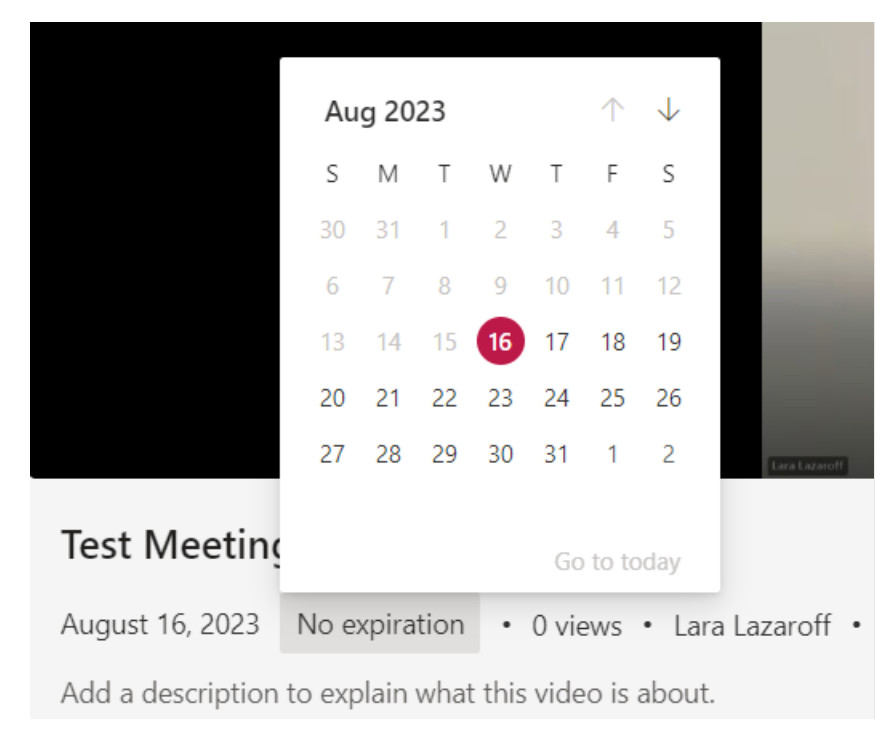

The video will now be set to the expiry of your choosing.